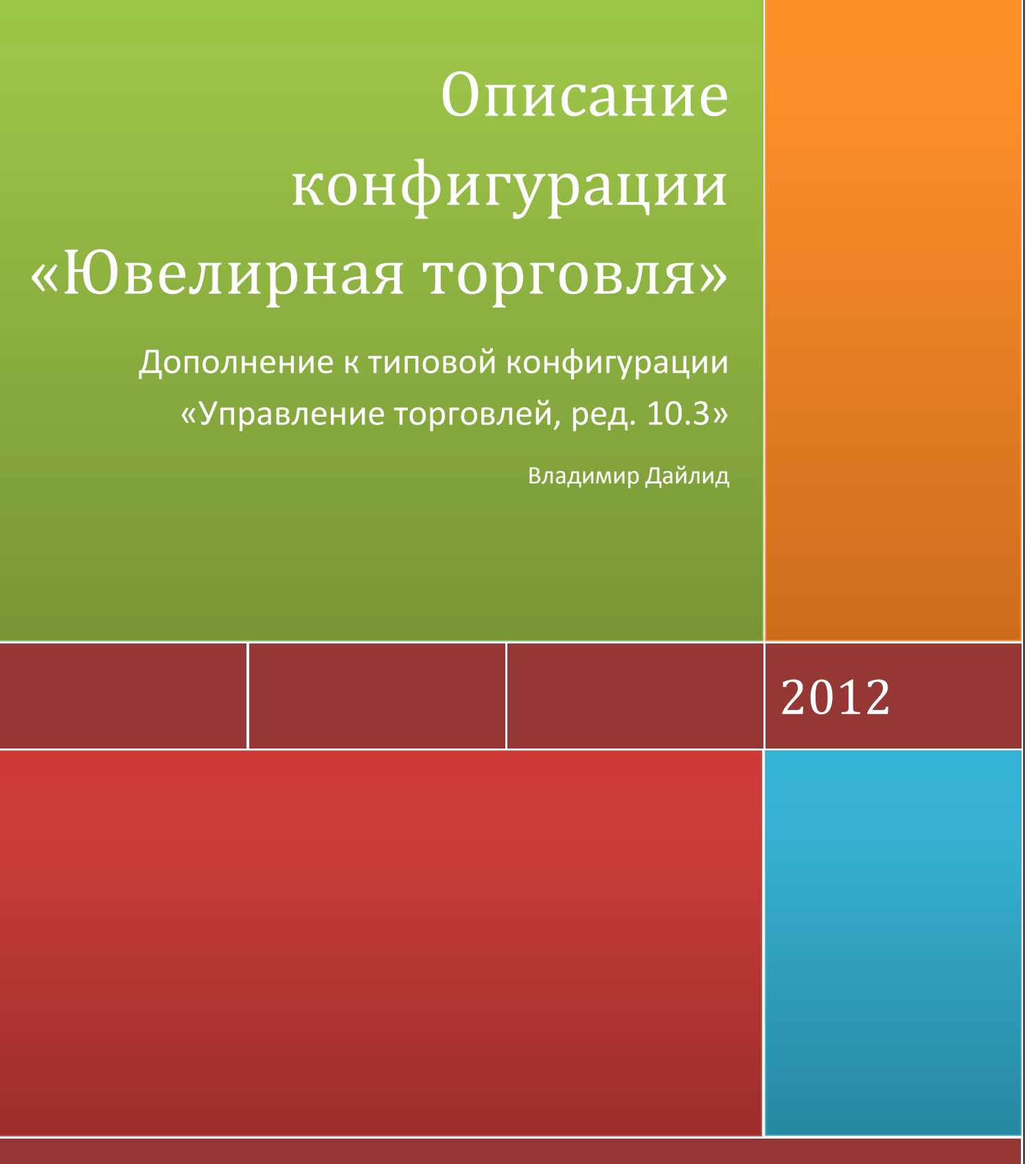

Г.Волжский

# Оглавление

| Конфигур | оация «Ювелирная торговля». Дополнения к описанию         | 2  |
|----------|-----------------------------------------------------------|----|
| 1. Сп    | равочники                                                 | 2  |
| 1.1.     | Справочник «Классификатор металлов»                       | 2  |
| 1.2.     | Справочник «Классификатор проб металлов»                  | 2  |
| 1.3.     | Справочник «Номенклатурные группы»                        | 2  |
| 1.4.     | Справочник «Классификатор размеров изделий»               | 4  |
| 1.5.     | Справочник «Номенклатура»                                 | 4  |
| 1.6.     | Справочник «Характеристики номенклатуры»                  | 8  |
| 2. До    | окументы                                                  | 9  |
| 2.1.     | Документ «Поступление товаров и услуг»                    | 9  |
| 2.2.     | Документ «Перемещение товаров»                            | 14 |
| 2.3.     | Розничная торговля. Документ «Чек ККМ»                    | 15 |
| 2.4.     | Розничная торговля. Документ «Отчет о розничных продажах» | 15 |
| 2.5.     | Оптовая торговля. Документ «Реализация товаров и услуг»   | 16 |
| 3. От    | четы                                                      | 17 |
| 4. Пр    | рочее                                                     | 18 |
| 4.1.     | Настройка параметров учета                                | 18 |
| 4.2.     | Документ «Установка цен номенклатуры»                     | 19 |

## Конфигурация «Ювелирная торговля». Дополнения к описанию.

## 1. Справочники

## 1.1. Справочник «Классификатор металлов»

Справочник «Классификатор металлов» содержит список драгоценных металлов, из которых изготавливаются ювелирные изделия. Классификатор содержит предопределенные металлы: золото, палладий, платина, серебро. Пользователь может внести в справочник новые элементы, а также сгруппировать их желаемым образом.

| ľ | 🛄 Справочник Классификатор металлов 🛛 🗌 🗙    |     |       |             |        |  |  |  |  |  |
|---|----------------------------------------------|-----|-------|-------------|--------|--|--|--|--|--|
| Ľ | Действия - 🚱 📪 🔥 🖉 🙁 🔜 🖳 🖳 🖄 🕅 🥳 🏹 🔂 - 🏹 😔 📀 |     |       |             |        |  |  |  |  |  |
|   |                                              | Код |       | Обозн.      |        |  |  |  |  |  |
|   |                                              |     | 5     | Драгоценные |        |  |  |  |  |  |
|   | -                                            |     | 1     | Золото      | Au     |  |  |  |  |  |
|   | -                                            |     | 4     | Палладий    | Pd     |  |  |  |  |  |
|   | -                                            |     | 3     | Платина     | Pt     |  |  |  |  |  |
|   | -                                            |     | 2     | Серебро     | Ag 🗸 🧹 |  |  |  |  |  |
| ľ |                                              |     |       |             |        |  |  |  |  |  |
|   | Đ                                            | 6   | Ø 🗙 I |             |        |  |  |  |  |  |
|   | Ν                                            |     | Проба |             |        |  |  |  |  |  |
|   |                                              | 1   | 875   |             |        |  |  |  |  |  |
|   |                                              | 2   | 925   |             |        |  |  |  |  |  |
|   | 3 800                                        |     |       |             |        |  |  |  |  |  |
|   |                                              |     |       |             |        |  |  |  |  |  |
|   |                                              |     |       |             |        |  |  |  |  |  |
|   |                                              |     |       |             |        |  |  |  |  |  |

#### Рисунок 1. Форма списка справочника «Классификатор металлов»

Редактирование перечня металлов производится через форму списка. В этой же форме для каждого металла задаётся список возможных проб (справочник «Классификатор проб металлов»).

## 1.2. Справочник «Классификатор проб металлов»

Справочник «Классификатор проб металлов» является подчиненным справочнику <u>«Классификатор</u> <u>металлов»</u> и содержит список возможных проб для каждого металла. Например, для металла «Золото» возможными пробами являются: 800, 875, 925 и т.д.

Редактирование перечня возможных проб металлов производится через форму списка справочника «Классификатор металлов» (Рисунок 1).

## 1.3. Справочник «Номенклатурные группы»

Справочник «Номенклатурные группы» является типовым справочником конфигурации «Управление торговлей, ред. 10.3» и может быть использован для укрупненного планирования, а также анализа закупок и продаж.

В рамках ювелирной торговли справочник содержит список видов ювелирных изделий. Например: браслет, колье, кольцо, печатка, цепь и т.п.

| III Номенклатурные группы _ 🗆 🗙                |       |         |                     |                  |           |        |  |  |  |  |
|------------------------------------------------|-------|---------|---------------------|------------------|-----------|--------|--|--|--|--|
| Действия 🗸 🔂 📴 🗟 🖉 📔 🗟 🔯 😼 🕅 т 🏹 🔂 Перейти т 🥝 |       |         |                     |                  |           |        |  |  |  |  |
| Наименование ^                                 |       | Код     | Наименование 🏯      | Единица остатков | Наличие р | ^      |  |  |  |  |
| 🕀 📄 Номенклат                                  | -     | 000000  | картина-светильник  | шт               |           |        |  |  |  |  |
|                                                | -     | 000000  | Колье               | шт               | ~         |        |  |  |  |  |
|                                                | -     | 000000  | Кольцо              | шт               | ¥         |        |  |  |  |  |
|                                                |       | 000000  | Комплект            | шт               |           |        |  |  |  |  |
|                                                | -     | 000000  | Крест               | шт               |           |        |  |  |  |  |
|                                                | -     | 000000  | Лампа настольная    | шт               |           | $\sim$ |  |  |  |  |
|                                                | Дейст | вия 🕶 🕀 | 🕹 🖉 🗷 🔜 🔯 🦉 🕅 - 🏹 😔 |                  |           |        |  |  |  |  |
|                                                | Разме | ep      |                     |                  |           | ^      |  |  |  |  |
|                                                | 13    |         |                     |                  |           |        |  |  |  |  |
|                                                | 13,5  |         |                     |                  |           |        |  |  |  |  |
|                                                | 14    |         |                     |                  |           |        |  |  |  |  |
|                                                | 15    | 15      |                     |                  |           |        |  |  |  |  |
|                                                | 15,5  | 15.5    |                     |                  |           |        |  |  |  |  |
| ~                                              | 16    |         |                     |                  |           |        |  |  |  |  |
| < >                                            | 16,5  |         |                     |                  |           | $\sim$ |  |  |  |  |

Рисунок 2. Форма списка справочника «Номенклатурные группы»

Редактирование номенклатурной группы производится через форму элемента справочника.

| 🚻 Номенкла   | 🗓 Номенклатурные группы: Кольцо 💶 🗆 🔪 |               |                               |       |           |         |  |  |  |  |
|--------------|---------------------------------------|---------------|-------------------------------|-------|-----------|---------|--|--|--|--|
| Действия 👻   | Действия 🗸 🖳 💽 🔂 Перейти 🛪 ②          |               |                               |       |           |         |  |  |  |  |
| Родитель:    |                                       |               |                               |       |           | ×       |  |  |  |  |
| Наименовани  | е: Кольцо                             |               |                               | Код:  | 00000000  | 2       |  |  |  |  |
| Ставка НДС:  | Без НДС                               |               |                               |       |           |         |  |  |  |  |
|              | 🕑 Ювели                               | рное изделие  | Иаличие размер                | рного | ряда      |         |  |  |  |  |
| Единицы из   | мерения                               |               |                               |       |           |         |  |  |  |  |
| Базовая еди  | ница: шт                              |               | Единица хранения остатков: шт |       |           |         |  |  |  |  |
| Штука        |                                       |               | Единица хранения              | остат | ков шт    |         |  |  |  |  |
| Состав групг | ты Свойст                             | тва Категории |                               |       |           |         |  |  |  |  |
| 6 🖉 🗵        | V T                                   | 🗤 - 🏹 🕂 Пер   | ейти 🔻                        |       |           |         |  |  |  |  |
| Код          |                                       | Наименование  | <u> –</u>                     | Bec   | вхождения | ^       |  |  |  |  |
| - 000        | 00115014                              | Кольцо        |                               |       |           |         |  |  |  |  |
| - 000        | 00114998                              | Кольцо        |                               |       |           |         |  |  |  |  |
| - 000        | 00115019                              |               |                               |       |           |         |  |  |  |  |
| - 000        | 00114986                              | Кольцо        |                               |       |           |         |  |  |  |  |
| - 000        | 😑 00000094113 Кольцо                  |               |                               |       |           |         |  |  |  |  |
|              |                                       |               |                               |       |           |         |  |  |  |  |
|              |                                       |               |                               | ок    | Записать  | Закрыть |  |  |  |  |

Рисунок 3. Форма элемента справочника «Номенклатурные группы»

Выбор в карточке номенклатуры вида изделия (номенклатурной группы) с установленным флагом «Ювелирное изделие» влияет на видимость специализированных реквизитов: «Металл», «Проба», «Вид цены» и т.п.

При установленном флаге «Ювелирное изделие» в карточке номенклатурной группы становится доступным флаг «Наличие размерного ряда».

Установка флага «Наличие размерного ряда» делает возможным указания для ювелирных изделий размера изделия. Например, для вида изделия «Кольцо» существуют размеры 13, 13.5, 14, 15, 15.5 и т.д. Ввод размеров осуществляется через форму списка справочника «Номенклатурные группы» (см. Рисунок 2).

## 1.4. Справочник «Классификатор размеров изделий»

Справочник «Классификатор размеров изделий» является подчиненным справочнику «Номенклатурные группы» и содержит список возможных размеров для каждого вида изделия. Например, для вида изделия «Кольцо» существуют размеры 13, 13.5, 14, 15, 15.5 и т.д.

Редактирование перечня возможных проб металлов производится через форму списка справочника «Номенклатурные группы» (см. Рисунок 2).

## 1.5. Справочник «Номенклатура»

Справочник «Номенклатура» является одним из основных справочников конфигурации «Управление торговлей, ред. 10.3». Справочник предназначен для хранения информации о товарах, комплектах, наборах, возвратной таре, услугах.

В рамках ювелирной торговли справочник содержит список ювелирных изделий (товаров).

![](_page_4_Picture_12.jpeg)

В конфигурации «Ювелирная торговля» элемент справочника «Номенклатура» соответствует определенной модели/артикулу ювелирного изделия. Отдельные изделия определенной модели/артикула, отличающиеся весом и/или размером вводятся с помощью механизма характеристик номенклатуры. Характеристики номенклатуры являются подчиненными справочнику «Номенклатура», таким образом, справочник «Номенклатура» не засоряется лишними записями.

Внешний вид карточки номенклатуры зависит от выбранного вида изделия (номенклатурной группы). В рамках конфигурации все виды изделий делятся на две большие группы: «Ювелирные изделия» / «Не ювелирные изделия». Относится ли данное изделие к ювелирным или нет, определяется флагом «Ювелирное изделие» в справочнике «Номенклатурные группы».

Внешний вид карточки номенклатуры для не ювелирного изделия приведен на Рисунок 4.

## Описание конфигурации «Ювелирная торговля»

#### \_ 🗆 X Элемент Номенклатура: Футляр сердечко Действия 🕶 🛃 💽 🐻 Перейти 🕶 🕧 Файлы Изображение 🕜 Настройка... Печать 🗸 Код: 00000108716 Товар Вид: .... ... Q 20101-P Артикул: Вид изделия: Прочее Наименование: Футляр сердечко • Штучное изделие Футляр сердечко 20101-Р • Полное наименование: ... x Q Группа: Упаковка Дополнительные По умолчанию Единицы Параметры изделия Проекты Цены номенклатуры Описание ... x Q Вести учет по доп. характеристикам Ответственный за покупки: ... x Q Ценовая группа: Номенклатурная группа 0 Вес вхождения в группу: Комментарий: .... << Назад Далее >> ОК Записать Закрыть

#### Рисунок 4. Форма элемента справочника «Номенклатура». Не ювелирное изделие

Набор реквизитов и порядок работы для не ювелирного изделия не отличается от методики работы с номенклатурой в типовой конфигурации «Управление торговлей, ред. 10.3».

Внешний вид карточки номенклатуры для не ювелирного изделия приведен на Рисунок 5.

# 2012

# Описание конфигурации «Ювелирная торговля»

| 🛄 Элемент Номенклатура: Кольцо 585°, арт. 01к115188, фианит 📃 🗆 🗙 |                 |           |                 |          |              |                  |        |          |          |
|-------------------------------------------------------------------|-----------------|-----------|-----------------|----------|--------------|------------------|--------|----------|----------|
| Действия 🕶 🛃 💽                                                    | 👌 Перейти 🗸     | 🛛 Файл    | ы Изображе      | ние      | ) Настройка  | а Печать ч       | •      |          |          |
|                                                                   | Вид:            | Товар     |                 |          |              | Код: 00000118514 |        |          | 514      |
|                                                                   | Артикул:        | 01ĸ115    | 188             | В        | ид изделия:  | Кольцо           |        |          | Q        |
|                                                                   | Металл:         | Золото    | )               | Q        | Проба:       | 585              |        |          | <b>•</b> |
|                                                                   | Страна :        | POCC      | 1Я              | ×Q       | Поставщик:   | 000"ТД ЭС        | TET"   |          | × Q      |
|                                                                   | Весовой тов     | ар        | Штучное и       | зделие   | Цена:        | за грамм .       | Ед     | изм.: шт |          |
|                                                                   | Изделие с ка    | амнями    | Вставка:        | фианит   | T            |                  |        |          |          |
|                                                                   | Наименование:   | Кольцо    | ) 585°, арт. 01 | k115188, | фианит       |                  |        |          | •        |
| Полное наименование:                                              | Кольцо 585°, ар | от. 01к11 | 5188, фианит    |          |              |                  |        |          | •        |
| Группа:                                                           | Золото          |           |                 |          |              |                  |        |          | x Q      |
| Дополнительные По                                                 | умолчанию Ед    | иницы     | Изделия         | Цены ног | менклатуры   | Описание         |        |          |          |
| Ответственный за поку                                             | лки:            |           | x Q             | (        | 🕑 Вести учет | по доп. харан    | ктерис | тикам    |          |
| Ценовая группа:                                                   |                 |           | × Q             |          |              |                  |        |          |          |
|                                                                   |                 |           |                 |          |              |                  |        |          |          |
| Номенклатурная гр                                                 | уппа            |           |                 |          |              |                  |        |          |          |
| Вес вхождения в группу                                            | y:              | 0         |                 |          |              |                  |        |          |          |
|                                                                   |                 |           |                 |          |              |                  |        |          |          |
|                                                                   |                 |           |                 |          |              |                  |        |          |          |
| Комментарий:                                                      |                 |           |                 |          |              |                  |        |          |          |
|                                                                   |                 |           |                 |          | << Назад     | Далее >>         | ок     | Записать | Закрыть  |

## Рисунок 5. Форма элемента справочника «Номенклатура». Ювелирное изделие

Описание реквизитов справочника «Номенклатура» для ювелирных изделий приведено в Таблица 1.

## Таблица 1

| Наименование<br>реквизита | Тип значения              | Описание реквизита                                |
|---------------------------|---------------------------|---------------------------------------------------|
| Металл                    | Справочник «Классификатор | Вид металла, из которого изготовлено данное       |
|                           | металлов»                 | ювелирное изделие                                 |
| Проба                     | Справочник «Классификатор | Проба металла, из которого изготовлено данное     |
|                           | проб металлов»            | ювелирное изделие                                 |
| Страна                    | Справочник «Классификатор | Страна, в которой изготовлено данное              |
|                           | стран мира»               | ювелирное изделие                                 |
| Весовой товар             | Булево (Да/Нет)           | При установленном флаге для ювелирного            |
|                           |                           | изделия можно задать вес изделия                  |
| Штучное                   | Булево (Да/Нет)           | См. описание реквизита                            |
| изделие                   |                           |                                                   |
| Вид цены                  | Перечисление «Вид цены»   | Указывается вариант цены, которая будет           |
|                           |                           | использоваться для данного изделия: за грамм      |
|                           |                           | (т.е. цена будет зависеть от веса изделия) или за |
|                           |                           | единицу измерения (т.е. за изделие целиком).      |
| Изделие с                 | Булево (Да/Нет)           | При установленном флаге для ювелирного            |

Г.Волжский Страница 6

| камнями | изделия можно ввести теммологическое |
|---------|--------------------------------------|
|         | описание (т.е. описать               |
|         | драгоценные/полудрагоценные камни,   |
|         | использованные в изделии).           |

## Весовой товар.

Установка флага влияет на доступность реквизита «Вид цены». При установленном флаге «Весовой товар» реквизит «Вид цены» доступен для выбора Цена: за едизм.....

При снятом флаге поле «Вид цены» становится недоступным для изменения, значение поля автоматически устанавливается «За единицу измерения»

## Штучное изделие.

При снятом флаге подразумевается, что данная номенклатура является серийной, т.е. по сути это определенная модель изделия. Сами же изделия, различающиеся своими характеристиками (вес, размер), будут вводиться с использованием механизма характеристик, при этом каждая такая единица будет иметь уникальный штрихкод.

При снятом флаге в списке закладок карточки номенклатуры становится доступна закладка «Изделия» (см. Рисунок 6). На закладке «Изделия» расположен список изделий, каждое изделие характеризуется весом (для весовых изделий) и размером (для изделий, имеющих размерный ряд). Каждое изделие имеет уникальный штрихкод.

| Дo              | полнительные                         | По умолчанию | Единицы | Изделия | Свойств       | а Цены номе | нклатуры  | Описание |   |
|-----------------|--------------------------------------|--------------|---------|---------|---------------|-------------|-----------|----------|---|
| Д               | Действия - 🚯 🗟 🖉 🔀 🕅 🐨 🏹 🚭 Перейти - |              |         |         |               |             |           |          |   |
|                 | Наименовани                          | ие           |         | 🚊 Pasi  | мер           | Bec         | Штрижкод  |          | ~ |
| 😑 p.17,5, 2,21r |                                      |              |         | 17,5    |               | 2,210       | 220000019 | 6378     |   |
| = p.17,5, 2,26г |                                      |              | 17,5    |         | 2,260 2200001 |             | 6361      |          |   |
| •               | ■ p.17,5, 2,37r                      |              |         | 17,5    |               | 2,370       | 220000019 | 6392     |   |
|                 |                                      |              |         |         |               |             |           |          |   |
|                 |                                      |              |         |         |               |             |           |          |   |
|                 |                                      |              |         |         |               |             |           |          | ~ |

Рисунок 6. Список изделий в форме элемента справочника «Номенклатура»

Установленный флаг свидетельствует, либо что изделие уникально и выпущено в единственном экземпляре (например, бриллиантовое колье), либо, что изделий много и они все одинаковые, т.е. имеют одинаковую цену (например, каучуковое колье). При этом штрихкод у таких изделий будет одинаковым.

При установленном флаге в списке закладок карточки номенклатуры становится доступна закладка «Параметры изделия» (см. Рисунок 7). На закладке «Параметры изделия» задается вес (для весовых изделий) и размер (для изделий, имеющих размерный ряд). Также на этой закладке вводится штрихкод. Задать или изменить штрихкод изделия можно с помощью кнопки «Новый штрихкод».

2012

## Описание конфигурации «Ювелирная торговля»

| П Элемент Номен   | клатура: Кольцо  | o Au 585º,   | арт. 1020521181      | , бриллиант1и   | ит. кр57 0,  | ,060 3/5a * | _ 🗆 >    |
|-------------------|------------------|--------------|----------------------|-----------------|--------------|-------------|----------|
| Действия 🕶 🖳 💽    | 🛛 🔂 Перейти 🕶    | () Файл      | Изображение          | (2) Настройка   | а Печать     | •           |          |
|                   | Вид:             | Товар        |                      |                 |              | Код: 0000   | 00046413 |
|                   | Артикул:         | 102052       | 1181                 | Вид изделия:    | Кольцо       |             | Q        |
|                   | Металл:          | Золото       | Q                    | Проба:          | 585          |             | <b>•</b> |
|                   | Страна :         | Костро       | ма х Q               | Поставщик:      |              |             | × Q      |
|                   | 🕑 Весовой т      | овар         | 🕑 Штучное изделие    | е Цена:         | за грамм     | Ед.изм.     | шт       |
|                   | — Изделие с      | камнями      | Вставка: брил        | лиант1шт. кр57  | 0,060 3/5a   |             |          |
|                   | Наименовани      | е: Кольцо    | Ац 585°, арт. 102052 | 21181, бриллиан | т1шт. кр57 ( | ),060 3/5a  | -        |
| Полное наименован | ие: Кольцо Ац 58 | 5º, арт. 102 | 0521181, бриллиант   | 1шт. кр57 0,060 | 3/5a         |             | -        |
| Группа:           | Золото           |              |                      |                 |              |             | × Q      |
| Дополнительные    | По умолчанию     | Единицы      | Параметры издели     | я Цены номе     | енклатуры    | Описание    |          |
| Размер: 1         | 3 💌 .            |              |                      |                 |              |             |          |
| Bec:              | 2,56             | 0            |                      |                 |              |             |          |
| - Штриркол        |                  |              |                      |                 |              |             |          |
| Тип штрих кода:   | EAN13            |              | Новый штрижког       |                 |              |             |          |
|                   | 2000/6/130013    |              |                      |                 |              |             |          |
|                   | 2000404130013    |              |                      |                 |              |             |          |
|                   |                  |              |                      |                 |              |             |          |

Рисунок 7. Параметры изделия в форме элемента справочника «Номенклатура»

## 1.6. Справочник «Характеристики номенклатуры»

Справочник «Характеристики номенклатуры» служит для хранения параметров (характеристик) отдельных изделий.

Форма элемента справочника «Характеристики номенклатуры» приведена на Рисунок 8.

| 🚻 Характеристики номенклатуры: р.17,5, 2,21г 👘 💶 🗙 |                                       |  |  |  |  |  |  |  |
|----------------------------------------------------|---------------------------------------|--|--|--|--|--|--|--|
| Действия 🛛 🖳                                       | Действия 🕶 🛃 🔂 Перейти 🕶 ②            |  |  |  |  |  |  |  |
| Владелец:                                          | Кольцо 585°, арт. 01к115188, фианит Q |  |  |  |  |  |  |  |
| Размер:                                            | 17.5 💌                                |  |  |  |  |  |  |  |
| Bec:                                               | 2,210                                 |  |  |  |  |  |  |  |
| Наименование:                                      | p.17,5, 2,21r 💌                       |  |  |  |  |  |  |  |
| _Штрижод—                                          | ]                                     |  |  |  |  |  |  |  |
| Тип штрих ко,                                      | да: EAN13 🔚 Новый штрижкод            |  |  |  |  |  |  |  |
| Штрижкод:                                          | 2200000196378                         |  |  |  |  |  |  |  |
|                                                    |                                       |  |  |  |  |  |  |  |
|                                                    | ОК Записать Закрыть                   |  |  |  |  |  |  |  |

Рисунок 8. Форма элемента справочника «Характеристики номенклатуры»

2012

В карточке изделия (характеристики номенклатуры) задается вес (для весовых изделий) и размер (для изделий, имеющих размерный ряд), здесь же вводится штрихкод. Задать или изменить штрихкод изделия можно с помощью кнопки «Новый штрихкод».

Для ювелирных изделий наименование характеристики формируется из указания размера и веса изделия, для не ювелирных изделий характеристика называется «б/х» (без характеристики.

## 2. Документы

Все операции с ювелирными изделиями оформляются в программе с помощью документов.

### 2.1. Документ «Поступление товаров и услуг»

Документ «Поступление товаров и услуг» служит для отражения операции поступления (покупки) ювелирных и прочих изделий.

Внешний вид формы и набор реквизитов документа «Поступление товаров и услуг» в конфигурации «Ювелирная торговля» отличаются от типового документа конфигурации «Управление торговлей, ред. 10.3». Внешний вид формы документа приведен на Рисунок 9, описание реквизитов приведено в Таблица 2.

| 🗌 Поступление товаров и услуг: На склад. Проведен 📃 🗖 🗙                                           |                     |         |         |             |           |            |                |             |                     |
|---------------------------------------------------------------------------------------------------|---------------------|---------|---------|-------------|-----------|------------|----------------|-------------|---------------------|
| дены и валюта   Действия + 📪   🗟 🕞   🛐   🛐 + Перейти +   Заполнить и провести   📑 🏗 😢   🍳 Райлы 🍇 |                     |         |         |             |           |            |                |             |                     |
| Номер: 00000000079 от 12.05.2012.17.32-15 🗰 Отразить в: Учтр учете Надос учете надос учете        |                     |         |         |             |           |            |                |             |                     |
| Организация: ИП                                                                                   |                     | l Ha    | склад   | ОСНОВНОЙ    | СКЛАД     |            |                |             | x Q                 |
| Контрагент: 000                                                                                   |                     | Дог     | OBOD:   | Основной д  | оговор    |            |                |             | Q                   |
| Заказ                                                                                             | ×                   |         |         |             |           |            | По договору с  | поставшиком | лолг не рассуитан 9 |
| поставщику:                                                                                       |                     |         |         |             |           |            | 110 договору с |             |                     |
| Товары (119 поз.) Услуги (0 поз.) Дополнительно Цены                                              |                     |         |         |             |           |            |                |             |                     |
|                                                                                                   | полнить • Подоор и: | зменить | Tiepeou | енка длірие | мка   Отч | еты •      |                |             |                     |
| № Штрихкод Номенклатура                                                                           | Характеристика      | Коли    | Bec     | Цена зак.   |           | Сумма      | Boero          | Цена себ.   | Себестоимость ^     |
| 1 2200000195135 Браслет 585°, арт. 01Б310275Т, топаз                                              | p.18, 6,82r         | 1       | 6,820   | 1 793,00    | руб./г    | 12 228,26  | 12 228,26      | 1 829,00    | 12 473,78           |
| 2 2200000195159 Браслет 585°, арт. 01Б311268, топаз,фи                                            | p.19, 5,58r         | 1       | 5,580   | 1 795,00    | руб./г    | 10 016,10  | 10 016,10      | 1 831,00    | 10 216,98           |
| 3 2200000195180 Браслет 585°, арт. 01Б311268, гранат, ф                                           | p.18, 5,1r          | 1       | 5,100   | 1 796,00    | руб./г    | 9 159,60   | 9 159,60       | 1 832,00    | 9 343,20            |
| 4 2200000195210 Кольцо 585°, арт. 01К313135, топаз                                                | p.16,5, 2,14r       | 1       | 2,140   | 1 815,00    | руб./г    | 3 884,10   | 3 884,10       | 1 852,00    | 3 963,28            |
| 5 2200000195241 Серьги 585°, арт. 01С313135, топаз                                                | 3,61r               | 1       | 3,610   | 1 807,00    | руб./г    | 6 523,27   | 6 523,27       | 1 843,00    | 6 653,23            |
| 6 2200000195265 Кольцо 585°, арт. 01К313547, топаз                                                | p.17, 2,57r         | 1       | 2,570   | 1 812,00    | руб./г    | 4 656,84   | 4 656,84       | 1 848,00    | 4 749,36            |
| 7 2200000195289 Серьги 585°, арт. 01С313547, топаз                                                | 3,05                | 1       | 3,050   | 1 809,00    | руб./г    | 5 517,45   | 5 517,45       | 1 845,00    | 5 627,25            |
| 0 2200000405222 W 5050 04W242547                                                                  | 175 207             |         | 0.070   | 1 011 00    | ~ 1       | 4 005 07   | 4 005 07       | 1.047.00    | 1 001 10            |
|                                                                                                   |                     | 119     | 332,2   |             |           | 577 406,28 |                |             | 588 895,45 ~        |
| Тип цен: Не заполнено! Всего (руб.): 577 406,28                                                   |                     |         |         |             |           |            |                |             |                     |
| Счет-фактура: Веести счет-фактуру НДС (сверху):                                                   |                     |         |         |             | sepxy):   |            |                |             |                     |
| Комментарий:                                                                                      |                     |         |         |             |           |            |                |             |                     |
| Приходная накладная   Печать   ОК   Записать   Закоыть                                            |                     |         |         |             |           |            |                |             |                     |

#### Рисунок 9. Форма документа «Поступление товаров и услуг»

#### Таблица 2

| Наименование<br>реквизита | Тип значения            | Описание реквизита                             |
|---------------------------|-------------------------|------------------------------------------------|
| Штрихкод                  | Строка                  | Отображается штрихкод изделия. Необходим       |
|                           |                         | для визуального контроля вводимых изделий.     |
|                           |                         | Не редактируется                               |
| Характеристика            | Справочник              | Характеристика изделия. Штрихкод и вес         |
|                           | «Характеристики         | изделия привязаны к характеристике             |
|                           | номенклатуры»           | номенклатуры.                                  |
| Bec                       | Число (15,3)            | Вес изделия (указывается для весовых изделий). |
|                           |                         | Не редактируется                               |
| Цена зак.                 | Число (15,2)            | Закупочная цена, т.е. цена по которой мы       |
|                           |                         | приобрели изделие у поставщика                 |
| Вид цены                  | Перечисление «Вид цены» | Выводится вариант цены, которая используется   |

|               |              | для данного изделия: «за грамм» (т.е. цена зависит от веса изделия) или «за единицу                                                                                                    |
|---------------|--------------|----------------------------------------------------------------------------------------------------|
|               |              | измерения» (т.е. за изделие целиком). Не<br>редактируется                                                                                                    |
| Сумма         | Число (15,2) | Стоимость изделия, рассчитывается по цене приобретения (Цена зак.)                                                                                                    |
| Цена себ.     | Число (15,2) | Цена, по которой мы по которой мы будем<br>считать свою прибыль. Может быть либо равна<br>закупочной цене или отличаться от нее (в<br>большую сторону), например, включать в себя<br>какие-то дополнительные расходы |
| Себестоимость | Число (15,2) | Себестоимость изделия, рассчитывается по цене себестоимости (Цена себ.)                                                                                                    |

![](_page_10_Picture_2.jpeg)

В конфигурации «Ювелирная торговля» во всех документах, в которых происходит расчет суммы (продажи, покупки и т.д.) используется следующий алгоритм расчета:

для изделий, у которых в карточке задан способ расчета цены «за грамм» сумма рассчитывается как произведение Цена \* Количество \* Вес

для изделий со способом расчета «за ед. изм.» расчет суммы идет стандартным образом: Сумма = Цена \* Количество.

На панели инструментов табличной части «Товары» находится кнопка «Приёмка».

**Настоятельно рекомендуется заполнять документы поступления с** помощью помощника, вызываемого при нажатии этой кнопки!

Внешний вид обработки приведен на Рисунок 10.

| 🔩 Приёмка товара       |                    |          |                     |              |                     | ×         |
|------------------------|--------------------|----------|---------------------|--------------|---------------------|-----------|
| Изображение Настройка. | 📃 💂                |          |                     |              |                     |           |
|                        | Номенклатура:      |          |                     |              |                     | Q         |
| Товар Цены             |                    |          |                     |              |                     |           |
|                        | Группа:            | Золото   |                     |              |                     | x Q       |
|                        | Артикул:           | 123      |                     | Вид изделия: | Браслет             | Q         |
|                        | Металл:            | Золото   | Q                   | Проба:       | 585                 | ▼         |
|                        | Страна :           | Турция   | ×                   | Номер ГТД:   |                     | ×         |
|                        | Поставщик:         |          |                     |              |                     | x Q       |
|                        | 🕑 Весовой това;    | þ        | 🗌 Штучное изделие   | е Цена:      | за грамм Ед.изм.:   | шт        |
|                        | Изделие с кам      | инями    | Вставка:            |              |                     |           |
|                        | Наименование:      | Брасле   | т Аџ 585º, арт. 123 |              |                     | -         |
| Полное наименование:   | Браслет Ац 585°, а | арт. 123 |                     |              |                     | -         |
|                        |                    |          |                     |              | 🕀 Созда             | ть товар  |
|                        |                    |          |                     | 🚹 Пе         | еренести в документ | 🗙 Закрыть |

Рисунок 10. Обработка «Приёмка товара»

Внешний вид страницы «Товар» обработки приближен к виду формы элемента справочника «Номенклатура» (см. Рисунок 5). Методы работы с обработкой также аналогичны методам работы с новым элементом справочника «Номенклатура».

После заполнения всех необходимых реквизитов необходимо нажать кнопку «Создать товар». При нажатии кнопки будет автоматически создан и записан новый элемент справочника «Номенклатура» и форма обработки переключится на закладку «Цены».

| 🔩 Приёмка товара          |                           | ×                              |
|---------------------------|---------------------------|--------------------------------|
| Изображение Настройка 📃 💂 |                           |                                |
| Номенклатура: Е           | Браслет Ац 585º, арт. 123 | Q                              |
| Товар Цены Изделия        |                           |                                |
| 🕄 🔂 🖉 🗶 🔚 🖨 🗣 👫           |                           |                                |
| Тип цен                   | % наценки (скидки)        | Цена                           |
| Закупочная                |                           | 1 750,00                       |
| Себестоимость             |                           | 1 750,00                       |
| Оптовая                   | 50,00                     | 2 625,00                       |
| Розничная                 | 150,00                    | 4 375.00                       |
|                           |                           | Ввести изделия                 |
|                           | 🚹 Пе                      | ренести в документ 🛛 🗙 Закрыть |

#### Рисунок 11. Обработка «Приёмка товара». Закладка «Цены»

На закладке цены необходимо указать цены. В зависимости от выбранного вида цены, цену необходимо указывать либо за грамм, либо за изделие целиком. Возможен автоматический расчет цен, если для типа цены указан базовый тип цен и % наценки.

После заполнения таблицы цен необходимо нажать кнопку «Ввести изделия», форма обработки автоматически переключится на закладку «Изделия».

| ображение На                                                    | астройка 📃 💂                   | 2                  |                                                                |                                                 |                                 |                                                      |                                        |  |  |
|-----------------------------------------------------------------|--------------------------------|--------------------|----------------------------------------------------------------|-------------------------------------------------|---------------------------------|------------------------------------------------------|----------------------------------------|--|--|
| Номенклатура: Браслет Ац 585°, арт. 123 Q                       |                                |                    |                                                                |                                                 |                                 |                                                      |                                        |  |  |
| Говар Цены                                                      | Изделия                        |                    |                                                                |                                                 |                                 |                                                      |                                        |  |  |
| Количество:                                                     | 5 ост                          | алось 3 ц          | υт                                                             |                                                 |                                 |                                                      |                                        |  |  |
| Изделия                                                         |                                |                    |                                                                |                                                 |                                 |                                                      |                                        |  |  |
| 🚱 🗟 🖉 🗙 🔜 🍙 🗣 🏦 👫 🗒 Печать этикеток 🗸 🔚 Обновить характеристику |                                |                    |                                                                |                                                 |                                 |                                                      |                                        |  |  |
| 🕀 🗟 🖉 🗙                                                         | : 🔜 👉 🗣 🛔                      | ↓ <mark>R</mark> ↓ | 📇 Печать эті                                                   | икеток 🕶                                        | Обновить                        | ь характеристику                                     |                                        |  |  |
| 🕀 🔂 🖉 🗙<br>Размер                                               | : 🔜   🍙 🗣   ∯<br>Bec           | ¥ А́↓<br>Кол       | 🛃 Печать эті<br>Цена                                           | икеток <del>-</del><br>Цена                     | Сумма                           | ь характеристику<br>Штрижкод                         | Наименование                           |  |  |
| <ul> <li>В 2</li> <li>Размер</li> <li>16</li> </ul>             | Bec 6,000                      | ↓ ∰↓<br>Кол<br>1   | 🚔 Печать эті<br>Цена<br>1 750,00                               | икеток <del>-</del><br>Цена<br>руб./г           | Сумма<br>10 500,00              | » характеристику<br>Штрижкод                         | Наименование<br>р.16, 6г               |  |  |
| <ul> <li>Размер</li> <li>16</li> <li>18</li> </ul>              | Bec<br>6,000<br>7,200          | ¥ ∰↓<br>Кол<br>1   | 🖶 Печать эті<br>Цена<br>1 750,00<br>1 750,00                   | икеток +<br>Цена<br>руб./г<br>руб./г            | Сумма<br>10 500,00<br>12 600,00 | ь характеристику<br>Штрижкод                         | Наименование<br>р.16, 6г<br>р.18, 7,2г |  |  |
| <ul> <li>В</li> <li>Размер</li> <li>16</li> <li>18</li> </ul>   | E Eec<br>Bec<br>6,000<br>7,200 | Кол<br>1<br>1      | Печать эт. Цена <ol> <li>1750,00</li> <li>750,00</li> </ol>    | икеток •<br>Цена<br>руб./г<br>руб./г            | Сумма<br>10 500,00<br>12 600,00 | ы характеристику<br>Штрижкод                         | Наименование<br>p.16, 6r<br>p.18, 7,2r |  |  |
| В     В     В                                                   | E Eec<br>6,000<br>7,200        | Кол<br>1           | Печать эт. Цена <ol> <li>1 750,00</li> <li>1 750,00</li> </ol> | икеток <del>-</del><br>Цена<br>руб./г<br>руб./г | Сумма<br>10 500,00<br>12 600,00 | <ul> <li>характеристику</li> <li>Штрижкод</li> </ul> | Наименование<br>p.16, 6г<br>p.18, 7,2г |  |  |

#### Рисунок 12. Обработка «Приёмка товара». Закладка «Изделия»

В поле «Количество» можно ввести количество изделий, которое вы хотите ввести, при этом программа автоматически остановит ввод новых изделий при достижении заданного количества, также рядом с полем «Количество» отображается количество изделий, которое осталось ввести.

Поведение обработки при вводе новых изделий зависит от выбранных настроек. Настройки задаются в форме, вызываемой при нажатии кнопки «Настройка…» на главной панели обработки.

| 🕹 Настройка                           | ×       |
|---------------------------------------|---------|
| Автоматическое создание изделий       |         |
| Автоматическая печать этикетки        |         |
| Печать без предварительного просмотра |         |
|                                       |         |
|                                       |         |
|                                       |         |
| OK                                    | Закрыть |

#### Рисунок 13. Обработка «Приёмка товара». Настройка ввода изделий

При установке флага «Автоматическое создание изделий» после заполнения параметров изделия (размер, вес) программа автоматически создаст новую характеристику (изделие) и сгенерирует для него новый штрихкод. При этом, если будет установлен флаг «Автоматическая печать этикетки», то будет распечатана этикетка на изделие. При установленном флаге «Печать без предварительного просмотра» этикетка будет сразу отправлена на принтер.

Установка описанных выше флагов позволяет осуществлять приемку товара в «конвейерном» режиме: вводим характеристики изделия, автоматически печатается этикетка, наклеиваем этикетку на изделие, берем следующее изделие и т.д.

Рассмотрим назначение дополнительных кнопок на панели табличной части «Изделия».

Кнопка «Печать этикеток». При нажатии кнопки выводится подменю с выбором варианта печати этикеток: по текущей строке/по всем строкам. При выборе одного из пунктов будут

| 2) | Іечать этикеток 👻 |
|----|-------------------|
|    | По текущей строке |
|    | По всем строкам   |

сформированы этикетки изделий. При этом, если в настройках обработки установлен флаг «Печать без предварительного просмотра» этикетки будут сразу отправлены на принтер, иначе будут выведены на экран для предварительного просмотра.

Кнопка «Обновить характеристику» необходима для корректировки параметров характеристики номенклатуры (изделия) в случае ошибочного ввода. Например, вы

••••• Обновить характеристику ошиблись при вводе веса изделия, при этом изделие уже было создано (в настройках установлен флаг «Автоматическое создание изделий»). Для исправления ошибки ввода, необходимо ввести правильный вес изделия и нажать кнопку «Обновить характеристику».

После ввода всех изделий необходимо нажать кнопку «Перенести в документ». При этом все введенные изделия будут перенесены

🚺 Перенести в документ

в табличную часть «Товары» документа «Поступление товаров и услуг», из которой была вызвана обработка «Приёмка товара».

При нажатии кнопки список изделий будет очищен, также будет очищено поле «Номенклатура» и обработка переключится в начальное состояние на закладку «Товар» (см Рисунок 10). При этом основные реквизиты (вид изделия, металл, проба, цены и т.п.) очищены не будут, что позволяет ускорить ввод новых моделей изделий.

Для окончания работы с обработкой необходимо нажать кнопку «Закрыть».

## Установка цен в документе «Поступление товаров и услуг».

Еще одним большим отличием документа «Поступление товаров и услуг» в конфигурации «Ювелирная торговля» является возможность устанавливать цены сразу в документе поступления, без ввода отдельного документа <u>«Установка цен номенклатуры»</u>. Такая возможность добавлена в конфигурацию из соображений оптимизации работы по вводу документов поступления – по сути самой трудоемкой операции в рамках ювелирной торговли.

Цены на изделия задаются на закладке «Цены». При использовании рекомендованного механизма заполнения документа с помощью обработки «Приёмка товаров» заходить на эту закладку необходимо только для контроля и корректировки ошибок.

| Товары (121 поз.) Услуги (0 поз.) Дополнительно Цены |                                                                  |                                                 |                     |         |            |               |          |           |        |  |  |
|------------------------------------------------------|------------------------------------------------------------------|-------------------------------------------------|---------------------|---------|------------|---------------|----------|-----------|--------|--|--|
| Тип це                                               | н: Закупочная; С                                                 | ебестоимость; Оптовая; Розничная                |                     |         |            |               |          |           | . ×    |  |  |
| 📇 Пр                                                 | 📇 Прайс 🛛 🖋 Изменить 🗸 🖩 Рассчитать по базовым ценам 🛛 Настройка |                                                 |                     |         |            |               |          |           |        |  |  |
| N≏                                                   | Штрижкод                                                         | Номенклатура                                    | Характеристика номе | Цена за | Закупочная | Себестоимость | Оптовая  | Розничная | ^      |  |  |
| 1                                                    | 2200000195135                                                    | Браслет 585°, арт. 01Б310275Т, топаз            | p.18, 6,82r         | руб./г  | 1 793,00   | 1 829,00      | 2 378,00 | 3 475,00  |        |  |  |
| 2                                                    | 2200000195159                                                    | Браслет 585°, арт. 01Б311268, топаз, фианит     | p.19, 5,58r         | руб./г  | 1 795,00   | 1 831,00      | 2 380,00 | 3 479,00  |        |  |  |
| 3                                                    | 2200000195180                                                    | Браслет 585°, арт. 01Б311268, гранат, фианит    | p.18, 5,1r          | руб./г  | 1 796,00   | 1 832,00      | 2 381,00 | 3 481,00  |        |  |  |
| 4                                                    | 2200000195210                                                    | Кольцо 585°, арт. 01К313135, топаз              | p.16,5, 2,14r       | руб./г  | 1 815,00   | 1 852,00      | 2 408,00 | 3 519,00  |        |  |  |
| 5                                                    | 2200000195241                                                    | 0000195241 Серьги 585°, арт. 01С313135, топаз 3 |                     | руб./г  | 1 807,00   | 1 843,00      | 2 396,00 | 3 502,00  |        |  |  |
| 6                                                    | 2200000195265                                                    | 00195265 Кольцо 585°, арт. 01К313547, топаз р   |                     | руб./г  | 1 812,00   | 1 848,00      | 2 403,00 | 3 511,00  |        |  |  |
| 7                                                    | 2200000195289                                                    | Серьги 585°, арт. 01С313547, топаз              | 3,05r               | руб./г  | 1 809,00   | 1 845,00      | 2 399,00 | 3 506,00  | $\sim$ |  |  |

Рисунок 14. Форма документа «Поступление товаров и услуг». Закладка «Цены»

Внешний вид и приемы работы с ценами максимально приближены к внешнему виду и приемам работы документа «Установка цен номенклатуры».

## 2.2. Документ «Перемещение товаров»

Документ "Перемещение товаров" предназначен для оформления передачи номенклатурных позиций между различными складами: оптовыми, розничными, НТТ.

Форма документа «Перемещение товаров» приведена на Рисунок 15, описание реквизитов приведено в Таблица 3.

|                               | 🗌 Перемещение товаров: товары, НТТ. Проведен 📃 🗆 🗙                     |              |                            |                                |               |      |          |           |                |        |          |        |     |
|-------------------------------|------------------------------------------------------------------------|--------------|----------------------------|--------------------------------|---------------|------|----------|-----------|----------------|--------|----------|--------|-----|
| 0                             | Операция 🗸 Действия 🗸 📮 🔂 🕞 😫 🎭 🖌 Перейти 🖌 😢 📑 👫 Заполнить и провести |              |                            |                                |               |      |          |           |                |        |          |        |     |
| F                             | Номер: 00000000004 от: 16.05.2011.12:20:59                             |              |                            |                                |               |      |          |           |                |        |          |        |     |
|                               |                                                                        |              |                            |                                |               |      |          |           | -              |        |          |        |     |
| Организация: ИП Внутр. заказ: |                                                                        |              |                            |                                |               |      |          |           | ×              | Q,     |          |        |     |
| C                             | тправ                                                                  | итель: ОСН   | НОВНОЙ СКЛАД               | Q                              | Получатель:   | Выст | авка     |           |                |        |          |        | Q   |
| ١ſ                            | Товар                                                                  | ы (139 поз.) | Дополнительно              |                                |               |      |          |           |                |        |          |        |     |
|                               | ⊕ [                                                                    | ð 🖉 🗙 🖥      | 🔜 🛧 🐥 👷 👫 🔚 Поиск по штрих | окоду Заполнить <del>•</del> Г | Іодбор Измені | ить  | Переоцен | ка Отчет  | ы •            |        |          |        |     |
|                               | N≏                                                                     | Штрижкод     | Номенклатура               | Характеристика номе            | нклатуры      | Ост. | Колич    | Bec       | Розн. цена (ру |        | Сумма    |        | ~   |
|                               | 1                                                                      | 2001149320   | . Серьги серебро 925       | 10,14r                         |               | 0    | 1        | 10,140    | 280,00         | руб./г | 2 83     | 9,20   |     |
|                               | 2                                                                      | 2001149310   | . Подвеска серебро 925     | 4,57r                          |               | 0    | 1        | 4,570     | 280,00         | руб./г | 1 27     | 9,60   |     |
|                               | 3                                                                      | 2001149300   | . Кольцо серебро 925       | 8,16                           |               | 1    | 1        | 8,160     | 280,00         | руб./г | 2 284    | 4,80   |     |
|                               | 4                                                                      | 2001149390   | . Серьги серебро 925       | 8,87r                          |               | 0    | 1        | 8,870     | 280,00         | руб./г | 2 48     | 3,60   |     |
|                               | 5                                                                      | 2001149400   | . Подвеска серебро 925     | 4,88                           |               |      | 1        | 4,880     | 280,00         | руб./г | 1 36     | 5,40   |     |
|                               | 6                                                                      | 2001149410   | . Кольцо серебро 925       | 8,19-                          |               | 0    | 1        | 8,190     | 280,00         | руб./г | 2 293    | 3,20   |     |
|                               | 7                                                                      | 2001149280   | . Подвеска серебро 925     | 8,27r                          |               | 1    | 1        | 8,270     | 280,00         | руб./г | 2 31     | 5,60   |     |
|                               | 8                                                                      | 2001149270   | . Серьги серебро 925       | 11,67r                         |               | 0    | 1        | 11,670    | 280,00         | руб./г | 3 26     | 7,60   |     |
|                               | 9                                                                      | 2001149290   | . Кольцо                   | 12,23r                         |               | 1    | 1        | 12,230    | 280,00         | руб./г | 3 424    | 4,40   |     |
|                               | 10                                                                     | 2001150180   | . Кольцо                   | 9,55r                          |               | 0    | 1        | 9,550     | 280,00         | руб./г | 2 674    | 4,00   |     |
|                               | 11                                                                     | 2001150160   | . Серьги                   | 11,64                          |               | 0    | 1        | 11,640    | 280,00         | руб./г | 3 25     | 9,20   |     |
|                               |                                                                        |              |                            |                                |               |      | 139      | 1 226,    |                |        | 330 83   | 8,60 · | ~   |
|                               |                                                                        |              |                            |                                |               |      |          |           |                |        |          |        | =   |
| K                             | оммен                                                                  | нтарий:      |                            |                                |               |      |          |           |                |        |          |        |     |
|                               |                                                                        |              |                            |                                |               |      | Перег    | иещение т | оваров Печать  | ОК     | Записать | Закр   | ыть |

Рисунок 15. Форма документа «Перемещение товаров»

#### Таблица З

| Наименование<br>реквизита | Тип значения | Описание реквизита                        |
|---------------------------|--------------|-------------------------------------------|
| Остаток                   | Число        | Отображается остаток товара на складе-    |
|                           |              | отправителе. Остаток выводится на текущий |
|                           |              | момент времени! Реквизит не редактируется |
| Штрихкод, Вес,            |              | См. описание реквизитов документа         |
| Вид цены                  |              | «Поступление товаров и услуг»             |

Рассмотрим назначение дополнительных кнопок на панели табличной части «Товары».

Кнопка «Отчета». При нажатии кнопки выводится подменю с выбором вида отчета: ведомость на

| Отче | ты 🔻                 |
|------|----------------------|
| -    | Ведомость на складах |
|      | Продажи              |

складах/Продажи. При выборе одного из пунктов будет сформирован соответствующий отчет. Отчет будет сформирован по тому изделию, которое выбрано в текущей строке табличной части «Товары». Основной способ заполнения документа – с помощью сканера штрихкодов.

![](_page_15_Picture_3.jpeg)

В конфигурации «Ювелирная торговля» основным способом заполнения документов, связанных с движением товаров является подбор товаров с помощью сканера штрихкодов. Для подключения и работы со сканером используется типовой механизм конфигурации «Управление торговлей, 10.3.». Единственное важное отличие: настройки торгового оборудования сохраняются для пары «Компьютер\_Пользователь», что позволяет делать различные настройки для разных пользователей, работающих на одном компьютере

(особенно актуально для работы в терминальном режиме на сервере). В случае нештатных ситуаций (отсутствие/поломка сканера) для подбора изделий в документ можно воспользоваться кнопкой «Поиск по штрихкоду».

## 2.3. Розничная торговля. Документ «Чек ККМ»

Документ «Чек» предназначен для оформления массовой продажи товаров населению в розницу.

В отличие от типовой конфигурации в «Ювелирной торговле» документ может вводиться для любого склада (Оптовый, Розничный, HTT).

Внешний вид и приемы работы с документом практически не отличаются от типового документа «Чек ККМ». Описание дополнительных реквизитов (Вес, Вид цены и т.д.) смотри в описании документа <u>«Поступление товаров и услуг»</u>.

| _ Чек ККМ: продажа. Не проведен _ 🗆 Х                                     |                                                                     |                          |                   |             |       |           |         |             |           |            |         |            |
|---------------------------------------------------------------------------|---------------------------------------------------------------------|--------------------------|-------------------|-------------|-------|-----------|---------|-------------|-----------|------------|---------|------------|
| Операция 🗸 Цены и валюта   Действия 👻 🖳 💽 💽 📑 🐚   🌚 🗸   Перейти 👻 🥝   📑 🚝 |                                                                     |                          |                   |             |       |           |         |             |           |            |         |            |
| Номер:                                                                    | Номер: 0000000001 от. 20.05.2012 0:00:00 🗰 Касса ККМ: ККМ ФламингоС |                          |                   |             |       |           |         |             | Q         |            |         |            |
| Склад: Фламинго Q                                                         |                                                                     |                          |                   |             | Q     |           |         |             |           |            |         |            |
| Дисконтная карта:                                                         |                                                                     |                          |                   |             |       |           | Q       | Осписком    |           |            |         |            |
| Товары Дополн                                                             | ительно                                                             |                          |                   |             |       |           |         |             |           |            |         |            |
| 🕀 🗟 🖉 🗙                                                                   |                                                                     | 🐣 🛔 👫 🔚 Поиск по штрих   | коду Подбор 🧲 Со  | став набора |       |           |         |             |           |            |         |            |
| № Штрижкод                                                                |                                                                     | Номенклатура             | Характеристика но | Количест    | Bec   | Цена      |         | Сумма без с | % Руч.ск. | % Авт.ск.  | Сумма   |            |
| 1 2000499420                                                              | 011                                                                 | кольцо золото 585        | 1,19-             | 1,000       | 1,190 | 16 485,00 | руб./г  | 19 618,00   | 40,00     |            |         | 11 770,15  |
| 2 220000105                                                               | 5127                                                                | Футляр "Пирамида" арт204 | б/х               | 1,000       |       | 75,00     | руб./шт | 75,00       |           |            |         | 75,00      |
|                                                                           |                                                                     |                          |                   | 2,000       | 1,190 |           |         |             |           |            |         | 11 845,15  |
| Тип цен: Розницира                                                        | Constant of                                                         | MARKA: 4 714 85          |                   |             |       |           |         |             |           | Boero      | (ouf):  | 11 845 15  |
| гипцен. Гозничная                                                         |                                                                     | 1045 15 C ( C)           | 0.00              |             |       |           |         |             |           | DCel U     | (pyo.). | 11 043,13  |
| Сумма оплаты:                                                             |                                                                     | 1 845,15 сдача (руб.):   | 0.00              |             |       |           |         |             | How       | ер чека:   | номер   | секции: 0  |
| Комментарий:                                                              |                                                                     |                          |                   |             |       |           |         |             |           |            |         |            |
|                                                                           |                                                                     |                          |                   |             |       |           |         | Чек         | Печать 🧠  | Чек ККМ ОК | Записа  | ть Закрыть |

#### Рисунок 16. Форма документа «Чек ККМ»

Документ «Чек ККМ» необходимо использовать, когда в розничной точке возможна установка компьютера с базой «Ювелирная торговля» (работа в режиме распределенной информационной базы (УРБД)) или работа в терминальном режиме с базой расположенной в центральном офисе.

## 2.4. Розничная торговля. Документ «Отчет о розничных продажах»

Документ «Отчет о розничных продажах» предназначен для оформления розничных продаж. Документ «Отчет о розничных продажах» фиксирует факт отгрузки товаров и факт получения денежных средств в кассу ККМ. Документ может формироваться:

- Автоматически. При использовании документов <u>«Чек ККМ»</u> после закрытия смены автоматически формируется документ «Отчет о розничных продажах», в который попадают все продажи за выбранный день по выбранной кассе ККМ. При этом в отличие от типовой конфигурации документы «Чек ККМ» не удаляются, а только отменяется их проведение (это бывает необходимо при возникновении различных спорных ситуаций).
- Вручную. На основании отчетов из розничных отделов документ заполняется списком товаров, проданных за выбранный день по выбранной кассе ККМ. Удобный вариант заполнения документа – с помощью сканера штрихкодов, для этого при продаже изделия в розничной точке от изделия отрывается этикетка со штрихкодом, которая прикладывается к отчету за день.

Отчет о розничных продажах: НТТ. Проведен \_ 🗆 🗙 Операция 🗸 Цены и валюта... 🛛 Действия 🖌 🖳 💀 🕞 📑 💁 🚱 ч Перейти 🔹 ② 📑 🚝 Заполнить и провести 0000000269 от: 20.05.2012 23:59:59 ₽ Отразить в: Уупр. учете бух. учете налог. учете Номер: ... Q Организация: ИП ... Q Склад: Золотая Орхидея ... x Q Инвентаризация: Товары Оплата платежными картами Продажи по дисконтным картам 🔀 🛃 🖉 🗶 🔚 🛧 🐥 🗍 👫 🔚 Заполнить 🗸 Подбор 🛛 Изменить 🛛 🗾 Состав набора № Штрижкод Номенклатура Характери... Количест... Вес Цена Сум... % Руч.ск. % ... Сумма Всего Услог ^ 1 220000094056 Epacner 585°, apr. 3542002 p.18, 2,35r 1,000 2,350 2 600,00 py... 611. 23.99 4 644 00 4 644 00 2 2200000196651 Кольцо 585°, арт. 01к1157... р.17, 2,7г 1.000 2.700 3 082,00 py... 8 32. 17.61 6 856.00 6 856.00 3 2000255950011 1,000 11,... 225,00 py.. 17.98 кольцо серебро 925 2 56 2 100.00 2 100.00 11.38 4 2200000191342 Серьги875°, арт. ВТ22, 36... 1,000 720,00 py... 720,00 20.00 576,00 576,00 б/х 300,00 py... 5 2200000142399 Цепь 925°, арт. Z29 150 p.45, 2,06r 1,000 2,060 618,00 23.30 474.00 474.00 720,00 6 2200000191373 Серьги875°, арт. ВТ22, 36.. б/х 1,000 720,00 py.. 720,00 720.00 7 2000/79010010 1 500 15 20 2 200 00 - EOE 1.5-1 000 2 600 00 2 00 2 200 00 11,000 36, 52 9. 45 070,00 > < Тип цен: Розничная. 45 070,00 Всего (руб.): НДС (сверху): 0,00 ... х Q Проект: ... × выставка Краснодар Подразделение: Статья движения денежных средств: Ответственный: Светлана ... × иентарий: товар с выставки Краснодар КМ-6 (Справка отчет кассира-операциониста) Печать ОК Записать Закрыть

Форма документа приведена на Рисунок 17.

Рисунок 17. Форма документа «Отчет о розничных продажах»

Внешний вид и приемы работы с документом практически не отличаются от типового документа «Отчет о розничных продажах». Описание дополнительных реквизитов (Вес, Вид цены и т.д.) смотри в описании документа «Поступление товаров и услуг».

## 2.5. Оптовая торговля. Документ «Реализация товаров и услуг»

Документ "Реализация товаров и услуг" предназначен для фиксации факта реализации (отгрузки) товаров.

Внешний вид формы документа «Реализация товаров и услуг» приведен на Рисунок 18.

# 2012

| Pea                                                                                                    | 🗌 Реализация товаров и услуг: продажа, комиссия. Проведен 📃 🗌 🗙                              |       |                                |                            |                                  |         |         |             |        |              |         |           |                    |        |
|----------------------------------------------------------------------------------------------------|----------------------------------------------------------------------------------------------|-------|--------------------------------|----------------------------|----------------------------------|---------|---------|-------------|--------|--------------|---------|-----------|--------------------|--------|
| Операция 🗸 Цены и валюта   Действия 🗸 🖳 🔂 🕞 📑 🏂 🚱 🗸 Перейти 🛪 🕐 🗮 🌮 🎆 🖓 Сарейти та 🖓 📑 😤 📲 📲 🖉 Сарейлы   Заполнить и провести   🚯 Оформить документы |                                                                                              |       |                                |                            |                                  |         |         |             |        |              |         |           |                    |        |
| Номер                                                                                                    | Номер: ВТ000000007 от: 13.05.2011 20:52:45 🕮 Отразить в: Уупр. учете бух. учете налог. учете |       |                                |                            |                                  |         |         |             |        |              |         |           |                    |        |
| Органи                                                                                                    | изация:                                                                                      | ИП Та | аран Юлия Евгеньевна           | Q                          | Со склада 🛄 ОСНОВНОЙ СКЛАД 🛄 🤐 🔍 |         |         |             |        |              |         |           | Q                  |        |
| Контра                                                                                                    | агент:                                                                                       | ИП Қр | раснослободцева Жанна Георгиев | зна Q                      | Дог                              | овор:   | Осн     | овной догов | op     |              |         |           |                    | Q      |
| Заказ<br>покупа                                                                                                    | теля:                                                                                        |       |                                | × Q                        |                                  |         |         |             |        | По договору  | с покуп | ателем до | олг не рассчита    | нQ     |
| Товар                                                                                                    | ры (238 по                                                                                   | s.)   | Услуги (0 поз.) Дополнительно  | Автоматические скидки Г    | Іечат                            | ь       |         |             |        |              |         |           |                    |        |
| •                                                                                                    | 6                                                                                            | ×     | 🛚 🛧 🐥 射 👫 🔚 Поиск по           | штрихкоду Заполнить - Подб | óop                              | Изменит | ъ 🧲Со   | став набора | Отче   | ты 🔻         |         |           |                    |        |
| N≏                                                                                                    | Штрижко                                                                                      | д     | Номенклатура                   | Характеристика номенклату  | 0                                | Коли    | Bec     | Цена        |        | Сумма без    | % Py    | % Авт     | Сумма              | ^      |
| 1                                                                                                    | 2000999                                                                                      | 991   | Браслет 585°                   | p.19, 1,64r                | 0                                | 1       | 1,640   | 1 250,00    | руб./г | 2 050,00     |         |           | 2 050,00           |        |
| 2                                                                                                    | 2000999                                                                                      | 991   | Браслет 585°                   | p.18, 1,6r                 | 0                                | 1       | 1,600   | 1 250,00    | руб./г | 2 000,00     |         |           | 2 000,00           |        |
| 3                                                                                                    | 2000999                                                                                      | 991   | Браслет 585°                   | p.18, 3,48r                | 0                                | 1       | 3,480   | 1 250,00    | руб./г | 4 350,00     |         |           | 4 350,00           |        |
| 4                                                                                                    | 2000999                                                                                      | 991   | Браслет 585°                   | p.18, 1,06r                | 0                                | 1       | 1,060   | 1 250,00    | руб./г | 1 325,00     |         |           | 1 325,00           |        |
| 5                                                                                                    | 2000999                                                                                      | 991   | Браслет 585°                   | p.18, 2,02r                | 0                                | 1       | 2,020   | 1 250,00    | руб./г | 2 525,00     |         |           | 2 525,00           |        |
| 6                                                                                                    | 2000999                                                                                      | 991   | Браслет 585°                   | p.18, 2,16r                | 0                                | 1       | 2,160   | 1 250,00    | руб./г | 2 700,00     |         |           | 2 700,00           |        |
| 7                                                                                                    | 2000999                                                                                      | 991   | Браслет 585°                   | p.20, 2,22r                | 0                                | 1       | 2,220   | 1 250,00    | руб./г | 2 775,00     |         |           | 2 775,00           |        |
| 8                                                                                                    | 2000999                                                                                      | 991   | Браслет 585°                   | p.20, 1,15r                | 0                                | 1       | 1,150   | 1 250,00    | руб./г | 1 438,00     |         |           | 1 437,50           |        |
|                                                                                                    |                                                                                              |       |                                |                            |                                  | 238     | 718,490 |             |        | 898 112,50   |         |           | 898 075,00         | $\sim$ |
| Типце                                                                                                    | н: Оптова                                                                                    | я     |                                |                            |                                  |         |         |             |        |              | E       | сего (руб | .): <b>898 075</b> | 5.00   |
| Счет-ф                                                                                                    | актура:                                                                                      | Ввест | и счет-фактуру                 |                            |                                  |         |         |             |        |              | H       | ДС (свер  | xy):               |        |
| Комме                                                                                                    | нтарий:                                                                                      |       |                                |                            |                                  |         |         |             |        |              |         |           |                    |        |
|                                                                                                    |                                                                                              |       |                                |                            |                                  |         |         | F           | асходн | ая накладная | Печать  | ОК        | Записать Зак       | рыть   |

Рисунок 18. Форма документа «Реализация товаров и услуг»

Внешний вид и приемы работы с документом практически не отличаются от типового документа «Реализация товаров и услуг». Описание дополнительных реквизитов (Вес, Вид цены и т.д.) смотри в описании документов <u>«Поступление товаров и услуг»</u>, <u>«Перемещение товаров»</u>.

## 3. Отчеты

В связи с введением ресурса «Вес» во все основные регистры конфигурации «Ювелирная торговля» практически во всех отчетах, связанных с товарами и продажами появилась возможность помимо натуральных показателей «Количество» и «Сумма» использовать показатель «Вес».

Используя возможности конфигурации в частности можно получить такой вариант отчета по валовой прибыли в разрезе металла и пробы.

| • Сформиров                                       | ать Настройка              | 🖻 🍹 🚍 🧸   | ₽ 0                                  |                         |                           | Периодс: 01         | .07.2011 🗊 no 31.07.2 |
|---------------------------------------------------|----------------------------|-----------|--------------------------------------|-------------------------|---------------------------|---------------------|-----------------------|
| Номенклатура.Ме<br>талл<br>Номенклатура.Пр<br>оба | Количество<br>Ед. хранения | Bec       | Стоимость<br>продажи (руб.)<br>С НДС | Себестоимость<br>(руб.) | Валовая прибыль<br>(руб.) | Эффективность,<br>% | Рентабельность,<br>%  |
|                                                   | 5,000                      |           | 4 299,00                             | 1 467,28                | 2 831,72                  | 192,99              | 65,87                 |
|                                                   | 5,000                      |           | 4 299,00                             | 1 467,28                | 2 831,72                  | 192,99              | 65,87                 |
| Прочие                                            | 218,000                    | 173,450   | 49 888,19                            | 24 964,31               | 24 923,88                 | 99,84               | 49,96                 |
| -                                                 | 217,000                    | 169,160   | 48 988,19                            | 24 676,88               | 24 311,31                 | 98,52               | 49,63                 |
| 925                                               | 1,000                      | 4,290     | 900,00                               | 287,43                  | 612,57                    | 213,12              | 68,06                 |
| Золото                                            | 205,000                    | 531,800   | 831 370,45                           | 539 270,33              | 292 100,12                | 54,17               | 35,13                 |
| 500                                               | 1,000                      | 3,300     | 5 230,00                             | 3 765,30                | 1 464,70                  | 38,90               | 28,01                 |
| 585                                               | 204,000                    | 528,500   | 826 140,45                           | 535 505,03              | 290 635,42                | 54,27               | 35,18                 |
| Серебро                                           | 1 000,000                  | 7 183,670 | 850 489,71                           | 487 770,44              | 362 719,27                | 74,36               | 42,65                 |
| -                                                 | 15,000                     | 127,260   | 18 025,50                            | 10 750,98               | 7 274,52                  | 67,66               | 40,36                 |
| 500                                               | 2,000                      |           | 246,00                               | 102,00                  | 144,00                    | 141,18              | 58,54                 |
| 800                                               | 10,000                     | 94,470    | 10 152,06                            | 5 374,92                | 4 777,14                  | 88,88               | 47,06                 |
| 875                                               | 16,000                     | 108,470   | 12 729,93                            | 7 885,70                | 4 844,23                  | 61,43               | 38,05                 |
| 900                                               | 1,000                      |           | 110,00                               | 37,00                   | 73,00                     | 197,30              | 66,36                 |
| 925                                               | 956,000                    | 6 853,470 | 809 226,22                           | 463 619,84              | 345 606,38                | 74,55               | 42,71                 |
| Ітог                                              | 1 428.000                  | 7 888.920 | 1 736 047.35                         | 1 053 472.36            | 682 574.99                | 64.79               | 39.32                 |

Рисунок 19. Пример отчета «Валовая прибыль»

# 2012

### А вот пример отчета «Ведомость по товарам в НТТ» в разрезе металл/склад.

| Номенклатура.Мет<br>алл         Стоимость в рознице         Вес           Склад         Начальный<br>остаток         Приход         Расход         Конечный<br>остаток         Нач. остаток         Приход         Расход         Кон. остаток           305 590,00         279 100,00         271 162,00         313 528,00               Кон. остаток            Кон. остаток          Кон. остаток             Кон. остаток            Кон. остаток            Кон. остаток <t< th=""><th>- Сформирова</th><th>пь Настройка</th><th>🖻   🍹 🚍   🍕 🛛</th><th>2 0</th><th></th><th></th><th>I</th><th>Периодс:</th><th>🗊 по 🛛 .</th></t<>                                                                                                    | - Сформирова            | пь Настройка         | 🖻   🍹 🚍   🍕 🛛 | 2 0          |                     |              | I          | Периодс:   | 🗊 по 🛛 .     |  |
|----------------------------------------------------------------------------------------------------|-------------------------|----------------------|---------------|--------------|---------------------|--------------|------------|------------|--------------|--|
| Склад<br>остаток         Начальный<br>остаток         Приход<br>Остаток         Расход         Конечный<br>остаток         Нач. остаток         Приход         Расход         Кон. остаток           305 590,00         279 100,00         3 812,00         275 288,00                                                                                                    | Номенклатура.Мет<br>алл |                      | Стоимость в   | в рознице    |                     | Bec          |            |            |              |  |
| 305 590,00         279 100,00         271 162,00         313 528,00         4           Выставка         279 100,00         3 812,00         275 288,00         4         4           Золотая Орхидея         9 612,00         9 612,00         11 344,00         4         4           Фламинго         284 634,00         257 738,00         26 896,00         5         760,420         537,850           Прочие         543 681,56         217 117,63         296 737,61         463 941,58         730,330         567,940         760,420         537,850           Выставка         216 227,63         70 507,70         145 719,93         567,940         184,930         338,140         10,540           Золотая Орхидея         123 091,26         112 548,21         10 543,05         391,940         381,400         10,540           Склад ремонта         5 984,50         7 995,00         118 254,51         289,290         27,970         27,970           Золотая Орхидея         13 835 229,08         9 012 356,21         9 554 698,33         13 292 886,96         5 279,385         3 065,810         3 334,500         5 910,695           Золота         13 835 229,08         9 012 356,21         9 554 698,33         13 292 886,96         5 279,385                                                                                                    | Склад                   | Начальный<br>остаток | Приход        | Расход       | Конечный<br>остаток | Нач. остаток | Приход     | Расход     | Кон. остаток |  |
| Выставка         279 100,00         3 812,00         275 288,00         (1)           Золотая Орхидея         9 612,00         9 612,00         9 612,00         (1)         (1)         (1)         (1)         (1)         (1)         (1)         (1)         (1)         (1)         (1)         (1)         (1)         (1)         (1)         (1)         (1)         (1)         (1)         (1)         (1)         (1)         (1)         (1)         (1)         (1)         (1)         (1)         (1)         (1)         (1)         (1)         (1)         (1)         (1)         (1)         (1)         (1)         (1)         (1)         (1)         (1)         (1)         (1)         (1)         (1)         (1)         (1)         (1)         (1)         (1)         (1)         (1)         (1)         (1)         (1)         (1)         (1)         (1)         (1)         (1)         (1)         (1)         (1)         (1)         (1)         (1)         (1)         (1)         (1)         (1)         (1)         (1)         (1)         (1)         (1)         (1)         (1)         (1)         (1)         (1)         (1)         (1)         (1) <td< td=""><td></td><td>305 590,00</td><td>279 100,00</td><td>271 162,00</td><td>313 528,00</td><td></td><td></td><td></td><td></td></td<>                                                                                                    |                         | 305 590,00           | 279 100,00    | 271 162,00   | 313 528,00          |              |            |            |              |  |
| Золотая Орхидея         9 612,00         9 612,00         9 612,00         11 344,00         11 344,00         11 344,00         11 344,00         11 344,00         11 344,00         11 344,00         11 344,00         11 344,00         11 344,00         11 344,00         11 344,00         11 344,00         11 344,00         11 344,00         11 344,00         11 344,00         11 344,00         11 344,00         11 344,00         11 344,00         11 344,00         11 344,00         11 344,00         11 344,00         11 344,00         11 344,00         11 344,00         11 344,00         11 344,00         11 344,00         11 344,00         11 344,00         11 344,00         11 344,00         11 344,00         11 344,00         11 344,00         11 344,00         11 344,00         11 344,00         11 344,00         11 344,00         11 344,00         11 344,00         11 344,00         11 344,00         11 344,00         11 344,00         11 344,00         11 344,00         11 344,00         11 344,00         11 344,00         11 344,00         11 344,00         11 344,00         11 344,00         11 344,00         11 344,00         11 344,00         11 344,00         11 344,00         11 344,00         11 344,00         11 344,00         11 344,00         11 344,00         11 344,00         11 344,00         11 344,00                                                                                                    | Выставка                |                      | 279 100,00    | 3 812,00     | 275 288,00          |              |            |            |              |  |
| Ленинск         11 344,00         11 344,00         11 344,00         11 344,00           Фламинго         284 634,00         257 738,00         256 789,00         268 696,00         10           Прочие         543 581,66         217 117,63         296 737,61         463 961,58         730,330         567,940         760,420         537,850           Выставка         216 227,83         70 507,70         145 719,93         567,940         184,930         3383,100         10,540           Золотая Оржидея         122 091,26         112 548,21         10 543,05         391,940         381,400         10,540           Склад ремоита         5 984,50         7 995,00         1187 459,51         289,290         21,930         21,130         21,130           Фламинго         292 256,21         890,00         105 686,70         187 459,51         289,290         194,090         95,200           Золото         13 835 229,08         9 042 366,24         9 554 698,33         13 282 886,96         5 279,385         3 065,810         3 334,500         5 010,695           Выставка         8 562 987,21         690 367,21         7 892 620,00         2 889,000         309,610         2 579,470           Ленинск         1 927 117,27         190 75                                                                                                    | Золотая Орхидея         | 9 612,00             |               | 9 612,00     |                     |              |            |            |              |  |
| Фламинго         284 634,00         257 738,00         26 896,00         0         0           Прочие         543 581,56         217 117,63         296 737,61         463 961,58         730,330         567,940         760,420         533,850           Выставка         216 227,63         70 507,70         145 719,93         567,940         184,930         333,010           Зопотак Орхидея         123 091,26         112 548,21         10 543,05         391,940         381,400         10.5,40           Ленинск         122 249,59         7 995,00         114 245,59         27,970         216         217,970           Склад ремонта         5 984,50         900         105 686,70         187 459,51         228,290         194,090         552,00           Зопотак         13 835 229,08         9 012 356,21         9 654 698,33         13 292 886,96         5 279,385         3 065,810         3 334,500         501,695           Выставка         8 582 987,21         690 367,21         7 782 620,00         2 889,080         309,610         2 579,470           Ленинск         119 130,00         145 957,00         197 912,27         2 94,135         7 92,60         68,840         934,555           Опаминто         111806 791,27                                                                                                    | Ленинск                 | 11 344,00            |               |              | 11 344,00           |              |            |            |              |  |
| Прочие         543 581,56         217 117,63         296 737,61         463 961,58         730,330         567,940         760,420         537,850           Выставка         216 227,63         70 507,70         145 719,93         567,940         184,930         383,010           Зопотая Орхидея         123 091,26         112 548,21         10 543,05         391,940         381,400         10,544           Ленинск         122 249,59         795,00         114 254,59         27,970         27,970         27,970           Склад ремонта         5 984,50         51 7860         194,090         95,200         194,090         95,200         21,130         21,130         21,130         21,130         21,130         21,909         9012 356,21         9 554 698,33         13 292 886,96         5 279,385         3 065,810         3 334,500         5 010,695           Выставка         8 582 987,21         690 367,21         7 892 620,00         2 889,080         309,610         2 579,470           Ленинск         1 927 117,27         190 752,00         145 957,00         1 91 71 912,27         924,135         79,260         68,840         934,555           Склад ремонта         101 320,64         19 317,00         120 637,54         49,000         9,750 <td>Фламинго</td> <td>284 634,00</td> <td></td> <td>257 738,00</td> <td>26 896,00</td> <td></td> <td></td> <td></td> <td></td>                                                           | Фламинго                | 284 634,00           |               | 257 738,00   | 26 896,00           |              |            |            |              |  |
| Выставка         216 227,63         70 507,70         145 719,93         567,940         184,930         383,010           Золотая Орхидея         123 091,26         112 548,21         10 543,05         391,940         381,400         10,540           Ленинск         122 249,55         7 995,00         114 254,59         27,970         27,970         27,970           Склад ремонта         5 984,50         5 984,50         21,130         21,130         21,130         21,130         21,130         21,130         919,000         95,200         194,090         95,200         194,090         95,200         194,090         95,200         194,090         95,200         194,090         95,200         194,090         95,200         2889,080         309,610         2 579,470         194,090         95,200         2889,080         309,610         2 579,470         194,090         95,200         145 95,00         197 191,27         924,135         79,260         68,840         934,555         289,080         309,610         2 579,470         180,7920         58,750         145,750         2 56,050         147,920         145 95,70         145 95,70         94,135         79,260         68,840         934,555         2 56,050         147,920         56,750         1437,9                                                                                                    | Прочие                  | 543 581,56           | 217 117,63    | 296 737,61   | 463 961,58          | 730,330      | 567,940    | 760,420    | 537,850      |  |
| Золотая Орхидея         123 091,26         112 548,21         10 543,05         391,940         381,400         10,540           Ленинск         122 249,59         7 995,00         114 254,59         27,970         27,970         27,970         27,970         27,970         27,970         27,970         27,970         27,970         21,130         27,150         27,970         21,130         27,970         21,130         21,130         21,130         21,130         21,130         21,130         21,130         21,130         21,130         30,65,610         3,334,500         50,65,200         30,65,610         3,334,500         50,69,500         30,65,610         3,334,500         50,69,97,21         7,99,620,00         2,889,080         30,96,10         2,579,470         289,080         30,96,10         2,579,470         30,65,810         3,334,500         50,99,470         30,98,10         2,579,470         2,889,080         30,96,10         2,579,470         30,98,10         2,579,470         30,96,10         2,579,470         30,97,21         19,97,00         19,97,10         2,95,00         1,97,970         5,87,50         2,97,470         30,97,470         30,98,10         3,34,500         3,57,50         30,98,10         3,53,550         3,57,50         30,98,149         3,34,500                                                                                                    | Выставка                |                      | 216 227,63    | 70 507,70    | 145 719,93          |              | 567,940    | 184,930    | 383,010      |  |
| Ленинск         122 249,59         7 995,00         114 254,59         27,970         27,970           Склад ремонта         5 984,50         5 984,50         21,130         21,130         21,130         21,130         21,130         21,130         21,130         21,130         21,130         21,130         21,130         21,130         21,130         21,130         21,130         21,130         21,130         21,130         21,130         21,130         21,130         21,130         21,130         21,130         21,130         21,130         21,130         21,130         21,130         21,130         21,130         21,130         21,130         21,130         21,130         21,130         21,130         21,130         21,130         21,130         21,130         21,130         21,130         21,130         21,130         21,130         21,130         21,130         21,130         21,130         21,130         21,130         21,130         21,130         21,130         21,130         21,130         21,130         21,130         21,130         21,130         21,130         21,130         21,130         21,130         21,130         21,130         21,130         21,130         21,130         21,130         21,130         21,130         21,130                                                                                                    | Золотая Орхидея         | 123 091,26           |               | 112 548,21   | 10 543,05           | 391,940      |            | 381,400    | 10,540       |  |
| Склад ремонта         5 984,50         21,130         21,130           Фламинго         282 256,21         890,00         105 686,70         187 459,51         2289,290         194,090         95,200           Золого         13 835 229,08         9012 356,21         9 554 698,33         13 292 886,96         5 279,385         3 065,810         3 334,500         5 010,695           Выставка         8 582 897,21         690 367,21         7 892 620,00         2 889,060         309,610         2 579,470           Ленинск         1 927 117,27         190 752,00         145 957,00         1 971 912,27         924,135         79,260         68,840         934,555           Склад ремонта         101 320,54         19 317,00         102 637,54         49,000         9,750         58,750           Фламинго         11 806 791,27         219 300,00         8 718 374,12         3 307 717,15         4 306,250         87,720         2 956,050         1 437,920           Серебро         11 176 890,12         7 278 88,69         8 163 354,78         10 291 923,43         53 065,358         31 162,683         36 385,253         47 827,688           Выставка         1 242,00         7 278 81,68         915 481,31         6 313 652,37         5,400         30 864,853                                                                                                    | Ленинск                 | 122 249,59           |               | 7 995,00     | 114 254,59          | 27,970       |            |            | 27,970       |  |
| Фламинго         282 256,21         890,00         105 686,70         187 459,51         289,290         194,090         95,200           Золото         13 835 229,08         9 012 356,21         9 564 698,33         13 292 886,96         5 279,385         3 065,810         3 334,500         5 010,695           Выставка         8 582 987,21         690 367,21         7 992 620,00         2 889,080         3 09,610         2 579,470           Ленинск         1 927 117,27         190 752,00         145 957,00         1 97 912,27         924,135         7 9,260         68,840         934,555           Склад ремонта         101 320,54         19 317,00         2 120 637,54         49,000         9,750         58,750           Опаминито         11 806 791,27         27 13 300,00         8 718 374,12         3 307 717,15         4 306,255         87,720         2 956,050         14 37,920           Серебро         11 176 890,12         7 278 388,09         8 163 354,78         10 291 923,43         53 050,358         31 162,683         45 85,50         47 827,688           Выставка         1 242,00         7 27 78 388,09         8 163 354,78         10 291 923,43         53 050,358         31 162,683         4 15 95,50         25 710,723           Золотая Орхидея                                                                                                    | Склад ремонта           | 5 984,50             |               |              | 5 984,50            | 21,130       |            |            | 21,130       |  |
| Золото         13 835 229,08         9 012 356,21         9 654 698,33         13 292 886,96         5 279,385         3 065,610         3 334,500         5 010,695           Выставка         8 582 987,21         690 367,21         7 982 620,00         2 889,080         309,610         2 579,470           Ленинск         1 927 117,27         190 752,00         145 957,00         197 1912,27         924,135         7 9,260         68,840         934,555           Склад ремонта         101 320,54         1 9 317,00         145 957,00         120 637,54         49,000         9,750         68,840         934,555           Склад ремонта         111 806 791,27         219 300,00         8 718 374,12         3 307 717,15         4 306,250         87,720         2 956,050         14 37,920           Серебро         11 176 890,12         7 278 388,09         8 163 354,78         10 291 923,43         53 050,358         31 162,663         36 385,253         47 827,688           Выставка         1 242,00         7 227 891,68         915 481,31         6 313 652,37         5,400         30 864,853         4 159,530         26 927,673         1 936,670           Золотая Орхидея         6 511 116,03         6 133 852,23         375 293,80         28 864,343         26 927,673 <td< td=""><td>Фламинго</td><td>292 256,21</td><td>890,00</td><td>105 686,70</td><td>187 459,51</td><td>289,290</td><td></td><td>194,090</td><td>95,200</td></td<> | Фламинго                | 292 256,21           | 890,00        | 105 686,70   | 187 459,51          | 289,290      |            | 194,090    | 95,200       |  |
| Выставка         8 582 987,21         600 367,21         7 892 620,00         2 889,060         306,610         2 579,470           Ленинск         1 927 117,27         1 90 752,00         145 957,00         19 1912,27         924,135         79,260         66,840         934,555           Склад ремонта         101 320,54         1 9 317,00         120 637,54         49,000         9,750         58,750           Фламинго         11 806 791,27         219 300,00         8 718 374,12         3 307 717,15         4 306,250         87,720         2 956,050         1437,920           Серебро         11 176 890,12         7 278 386,09         8 163 354,78         10 91923,43         53 050,358         31 162,583         36 385,253         47 827,688           Выставк         1 242,00         7 227 891,68         915 481,31         6 313 652,37         5,400         30 864,863         41 59,530         26 710,723           Золотая Орхидея         6 511 116,03         6 135 622,23         375 293,80         28 864,343         26 927,673         1 936,670           Ленинск         614 162,66         3 3 951,49         50 201,117         3 862,435         221,980         3 640,455           Склад ремонта         261 435,17         50 496,41         311 931,58                                                                                                    | Золото                  | 13 835 229,08        | 9 012 356,21  | 9 554 698,33 | 13 292 886,96       | 5 279,385    | 3 065,810  | 3 334,500  | 5 010,695    |  |
| Ленинск         1 927 117,27         190 752,00         145 957,00         1 971 912,27         924,135         79,260         68,840         934,555           Склад ремонта         101 320,54         19 317,00         10 637,54         49,000         9,750         58,750           Фламинго         11 806 791,27         219 300,00         8 718 374,12         3 307 717,15         4 306,250         87,720         2 956,050         14 37,920           Серебро         11 76 890,12         7 278 88,09         8 163 354,78         10 291 92,43         53 050,358         31 162,583         36 385,253         47 827,683           Выставка         1 242,00         7 227 891,68         915 481,31         6 313 652,37         5,400         30 864,853         4 159,530         26 710,723           Золотая Орхидея         6 511 116,03         6 13 5 822,23         375 293,80         28 864,343         26 927,673         19396,670           Ленинск         614 162,66         33 951,49         580 211,17         3 862,435         221,980         3 640,455           Склад ремонта         261 435,17         50 496,41         31 1931,581         1391,900         297,730         16 889,670                                                                                                    | Выставка                |                      | 8 582 987,21  | 690 367,21   | 7 892 620,00        |              | 2 889,080  | 309,610    | 2 579,470    |  |
| Склад ремонта         101 320,54         19 317,00         120 637,54         49,000         9,750         58,750           Фламинго         11 806 791,27         219 300,00         8 718 374,12         3 307 717,15         4 306,250         87,720         2 956,050         1 437,920           Серебро         11 176 890,12         7 278 388,09         8 163 354,78         10 291 923,43         53 050,358         31 162,683         36 385,253         47 827,688           Выставка         1 242,00         7 227 89,186         915 481,31         6 313 652,37         5,400         30 864,853         4 159,530         226 707,723           Золотая Орхидея         6 511 116,03         6 13 5 822,23         375 293,80         28 864,343         26 927,673         1936,670           Ленинск         614 162,66         3 3951,49         50 211,17         3 862,435         221,980         3 640,455           Склад ремонта         281 435,17         50 496,41         31 1931,58         1 391,900         297,730         16 88,820                                                                                                    | Ленинск                 | 1 927 117,27         | 190 752,00    | 145 957,00   | 1 971 912,27        | 924,135      | 79,260     | 68,840     | 934,555      |  |
| Фламинго         11 806 791,27         219 300,00         8 718 374,12         3 307 717,15         4 306,250         87,720         2 956,050         1 437,920           Серебро         11 176 890,12         7 278 388,09         8 163 354,78         10 291 923,43         53 050,358         31 162,683         36 385,253         4 7827,688           Выставика         1 242,00         7 227 891,68         915 481,31         6 313 652,37         5,400         30 864,853         4 159,530         26 710,723           Золотая Орхидея         6 511 116,03         6 135 622,23         375 293,80         2 8 864,343         26 827,673         1936,670           Ленинск         614 162,66         33 951,49         580 211,17         3 862,435         221,980         3 640,455           Склад ремонта         261 435,17         50 496,41         31 1931,58         1 391,900         297,730         1 683,630                                                                                                    | Склад ремонта           | 101 320,54           | 19 317,00     |              | 120 637,54          | 49,000       | 9,750      |            | 58,750       |  |
| Cepe6po         11 176 890,12         7 278 388,09         8 163 354,78         10 291 923,43         53 050,358         31 162,583         36 385,253         47 827,688           Bыставка         1 242,00         7 227 891,68         915 481,31         6 313 652,37         5,400         30 864,853         4 159,530         26 710,723           3onoran Opxugen         6 511 116,03         6 135 822,23         375 293,80         28 864,343         26 927,673         1936,670           Ленинск         614 162,66         33 951,49         580 211,17         3 862,435         221,980         3 640,455           Склад ремонта         261 435,17         50 496,41         311 931,58         1 391,900         297,730         1 638,620                                                                                                    | Фламинго                | 11 806 791,27        | 219 300,00    | 8 718 374,12 | 3 307 717,15        | 4 306,250    | 87,720     | 2 956,050  | 1 437,920    |  |
| Выставка         1 242,00         7 227 891,68         915 481,31         6 313 652,37         5,400         30 864,853         4 159,530         26 710,723           Золотая Орхидея         6 511 116,03         6 135 822,23         375 293,80         28 884,343         26 827,673         1 938,670           Ленинск         614 162,66         33 951,49         580 211,17         3 862,435         221,980         3 640,455           Склад ремонта         261 435,17         50 496,41         31 931,58         1 319,1900         297,730         1 689,630                                                                                                    | Серебро                 | 11 176 890,12        | 7 278 388,09  | 8 163 354,78 | 10 291 923,43       | 53 050,358   | 31 162,583 | 36 385,253 | 47 827,688   |  |
| Золотая Орхидея         6 511 116,03         6 135 822,23         375 293,80         28 864,343         26 927,673         1 936,670           Ленинск         614 162,66         33 951,49         500 211,17         3 682,435         221,980         3 640,455           Склад ремонта         281 435,17         50 496,41         311 931,58         1 391,900         297,730         1 689,630                                                                                                    | Выставка                | 1 242,00             | 7 227 891,68  | 915 481,31   | 6 313 652,37        | 5,400        | 30 864,853 | 4 159,530  | 26 710,723   |  |
| Ленинск         614 162,66         33 951,49         580 211,17         3 862,435         221,980         3 640,455           Склад ремонта         261 435,17         50 496,41         311 931,58         1 391,900         297,730         1 689,630                                                                                                    | Золотая Орхидея         | 6 511 116,03         |               | 6 135 822,23 | 375 293,80          | 28 864,343   |            | 26 927,673 | 1 936,670    |  |
| Склад ремонта 261 435,17 50 496,41 311 931,58 1 391,900 297,730 1 689,630                                                                                                    | Ленинск                 | 614 162,66           |               | 33 951,49    | 580 211,17          | 3 862,435    |            | 221,980    | 3 640,455    |  |
|                                                                                                    | Склад ремонта           | 261 435,17           | 50 496,41     |              | 311 931,58          | 1 391,900    | 297,730    |            | 1 689,630    |  |

Рисунок 20. Пример отчета «Ведомость по товарам в HTT»

## 4. Прочее

В данном разделе описаны другие отличия конфигурации «Ювелирная торговля» от типовой конфигурации «Управление торговлей, ред. 10.3».

## 4.1. Настройка параметров учета

При начальной настройке параметров учета необходимо проверить, чтобы обязательно был установлен флаг «Использовать характеристики номенклатуры», т.к. механизм характеристик является основным механизмом учета различных изделий в конфигурации «Ювелирная торговля».

Прочие настройки, относящиеся к конфигурации «Ювелирная торговля» вынесены на закладку «Прочее» (см. Рисунок 21).

На закладке «Прочее» необходимо указать предопределенные типы цен, используемые в конфигурации «Ювелирная торговля»: закупочная, розничная, оптовая, себестоимость. Выбор цен осуществляется из справочника «Типы цен номенклатуры».

## Описание конфигурации «Ювелирная торговля»

## × Настройка параметров учета Действия 🕶 ② **4 b** НДС Шаблоны телефонов Электронная почта Коды товара Обмен данными Прочее ... Q Цена закупочная: Закупочная ... Q Цена розничная: Розничная ... Q Оптовая Цена оптовая: Цена себестоимость: Себестоимость ... × ОК Закрыть

Рисунок 21. Настройка параметров учета

## 4.2. Документ «Установка цен номенклатуры»

Для удобства пользователя в документ «Установка цен номенклатуры» добавлены ряд реквизитов. Описание реквизитов приведено в Таблица 4, внешний вид формы документа приведен на Рисунок 22.

| 🔄 Установка цен номенклатуры: Проведен 📃 🗅 🔪                                            |                                                        |                            |                |         |       |               |         |            |              |              |         |              |         |
|-----------------------------------------------------------------------------------------|--------------------------------------------------------|----------------------------|----------------|---------|-------|---------------|---------|------------|--------------|--------------|---------|--------------|---------|
| Действия - 📮 🗟 🔁 😫 👻 - Перейти - 😕 🚍 Настройка                                          |                                                        |                            |                |         |       |               |         |            |              |              |         |              |         |
| Номер: 000000000000 от: 28.02.2012 0:00:00 #                                            |                                                        |                            |                |         |       |               |         |            |              |              |         |              |         |
| Тип                                                                                     | Тип цен: Закупочная; Оптовая; Розничная; Себестоимость |                            |                |         |       |               |         |            |              |              |         |              |         |
| ✓ Не регистрировать нулевые цены номенклатуры                                           |                                                        |                            |                |         |       |               |         |            |              |              |         |              |         |
| 🚱 🛃 🖉 🗙 📕 🖕 🔶 🗍 🕺 🔚 Заполнить - Подбор   Прайс   Изменить - Рассчитать по базовым ценам |                                                        |                            |                |         |       |               |         |            |              |              |         |              |         |
| N≏                                                                                      | Штрихкод                                               | Номенклатура               | Характеристика | Цена за | Ост.  | Ст.Закупочная |         | Ст.Оптовая |              | Ст.Розничная |         | Ст.Себестоим | ость ^  |
|                                                                                         |                                                        |                            | номенклатуры   |         |       | Закупочная    | % скидк | Оптовая    | % скидк      | Розничная    | % скидк | Себестоим    | % скидк |
| 23                                                                                      | 2000658410013                                          | 658410013 Колье каучук б/х |                | руб./шт | 1/0   |               | 0,00    |            | 0,00         |              | 0,00    |              | 0,00    |
|                                                                                         |                                                        |                            |                |         |       | 11,84         |         | 55,00      | 364,53       | 170,00       | 999,99  | 16,71        | 41,13   |
| 24                                                                                      | 24 2001148670016 Серьги серебро 875                    |                            | 8,88           | руб./г  | 0/0   | 40.00         | 46,39   | 445.00     | 115,00       | 000.00       | 230,00  | 70.00        | 77,00   |
| 25                                                                                      | 2000077150010                                          | Con: 71 00005              | 10.22-         |         | 1/0   | 46,39         | 0.00    | 115,00     | 14/,90       | 230,00       | 395,80  | /6,60        | 65,12   |
| 20                                                                                      | 2000977150010 Серьги сереоро 925                       |                            | 10,23          | py0./1  | 1/0   | 37.68         | 0,00    | 95.00      | 152 12       | 190.00       | 404.25  | 58.41        | 55.02   |
| 26                                                                                      | 26 2001139660019 Серьги серебро 925                    |                            | 7,26r          | руб./г  | 1/0   | 57,00         | 0.00    | 55,55      | 0.00         | 150,00       | 0.00    | 50,41        | 0.00    |
|                                                                                         |                                                        |                            |                |         |       | 85,11         |         | 210,00     | 146,74       | 420,00       | 393,48  | 140,43       | 65,00   |
| 27                                                                                      | 7 2000755840010 Колье каучук 2т б/х                    |                            | б/х р          | руб./шт | 1/0   |               | 11,84   |            | 55,00        |              | 170,00  |              | 17,00   |
|                                                                                         |                                                        |                            |                |         |       | 11,84         |         | 55,00      | 364,53       | 170,00       | 999,99  | 16,71        | 41,13   |
| 28                                                                                      | 28 2001007850016 Серьги серебро 830                    |                            | 5,22r py6      | руб./г  | 1/0   |               | 0,00    |            | 0,00         |              | 0.00    |              | 0,00    |
| 45,41 110,00 142,24 220,00 384,47                                                       |                                                        |                            |                |         | 70,39 | 55,01         |         |            |              |              |         |              |         |
| 29                                                                                      | 2000264840013                                          | кольцо сереоро 925         | 8,03           | pyo./r  | 1/0   | 45.00         | 0,00    | 102.00     | 125.00       | 105.40       | 0,00    | C9 40        | 0,00    |
| 45,60 103,00 125,88 185,40 306,58 58,40 50,00                                           |                                                        |                            |                |         |       |               |         |            |              |              |         |              |         |
| Ответственный: Светлана Сивачева                                                        |                                                        |                            |                |         |       |               |         |            |              |              |         |              |         |
| Комментарий:                                                                            |                                                        |                            |                |         |       |               |         |            |              |              |         |              |         |
| Перечень цен   Печать   ОК   Записать   Закрыл                                          |                                                        |                            |                |         |       |               |         |            | сать Закрыть |              |         |              |         |

Рисунок 22. Форма документа «Установка цен номенклатуры».

## Таблица 4

| Наименование<br>реквизита | Тип значения            | Описание реквизита                             |
|---------------------------|-------------------------|------------------------------------------------|
| Остаток                   | Число                   | Отображается остаток товара на складах         |
|                           |                         | предприятия. Остаток выводится на текущий      |
|                           |                         | момент времени! Реквизит не редактируется      |
| Штрихкод                  | Строка                  | Отображается штрихкод изделия. Необходим       |
|                           |                         | для визуального контроля вводимых изделий.     |
|                           |                         | Не редактируется                               |
| Вес                       | Число (15,3)            | Вес изделия (указывается для весовых изделий). |
|                           |                         | Не редактируется                               |
| Вид цены                  | Перечисление «Вид цены» | Выводится вариант цены, которая используется   |
|                           |                         | для данного изделия: «за грамм» (т.е. цена     |
|                           |                         | зависит от веса изделия) или «за единицу       |
|                           |                         | измерения» (т.е. за изделие целиком). Не       |
|                           |                         | редактируется                                  |
| Старая цена               | Старая цена             | Выводится цена на дату, предшествующую дате    |
| (Ст.                      |                         | документа. При этом синим цветом выделяются    |
| закупочная, Ст.           |                         | позиции, которые «подешевели», а красным –     |
| оптовая и т.п.)           |                         | которые «подорожали»                           |